### Inhalt

| 5 | Zeitfu | nktionen                                      | 1  |
|---|--------|-----------------------------------------------|----|
|   | 5.1 Di | ie Zeitrechnung in Excel                      | 1  |
|   | 5.1.1  | Datumswerte                                   | 1  |
|   | 5.1.2  | Uhrzeit-Werte                                 | 3  |
|   | 5.2 Da | atums- und Zeit-Funktionen                    | 4  |
|   | 5.3 Di | ie Funktionen ARBEITSTAG und NETTOARBEITSTAGE | 7  |
|   | 5.3.1  | Die Funktion ARBEITSTAG                       | 8  |
|   | 5.3.2  | Die Funktion NETTOARBEITSTAGE                 | 10 |

## 5 Zeitfunktionen

# 60

Berechnungen von Zeiträumen, Fristen und Zeitpunkten werden in der Praxis häufig angewandt, z. B. bei Arbeitszeitberechnungen, Mahnschreiben mit Zahlungszielen, Zinsberechnungen bei Krediten und anderen Vorgängen.

## 5.1 Die Zeitrechnung in Excel

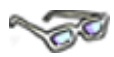

Bei den Datums- und Zeitangaben bzw. -berechnungen gilt es, einige Besonderheiten zu beachten. Es beginnt damit, dass sich die Zeitrechnung grundsätzlich immer auf die Zahl 60 bezieht. Eine Stunde hat 60 Minuten und eine Minute 60 Sekunden. Möchten Sie allerdings die Zeitangaben, wie heute üblich, in dezimal angeben (z. B. 2,25 Stunden), bezieht sich diese Angabe nicht mehr auf 60, sondern auf 100 ... (dazu später mehr).

Beim Datum scheint es anfangs nicht ganz so komplex wie bei der Zeit. Hier gibt es z. B. eine Besonderheit aus der Geschichte heraus. Das Computerzeitalter ist wesentlich jünger als die Zeitrechnung. Die Computerwelt hat daher zu einer bestimmten Zeit ihre Zeitrechnung begonnen – aber schauen Sie doch erst einmal selbst ...

### 5.1.1 Datumswerte

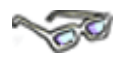

Für die Berechnungen von Datumswerten verwendet *Excel* einen Kalender als Grundlage. Dieser Kalender beginnt mit dem 1. Januar 1900 und endet am 31. Dezember 9999. Um mit einem Datum rechnen zu können, muss *Excel* intern das Datum in normale Zahlen umwandeln. Der 01.01.1900 wird mit der Zahl 1 gleichgesetzt, der 02.01.1900 mit der Zahl 2 usw. So ist z. B. der 02.02.1900 für *Excel* intern die Zahl 33 und der 01.06.2001 intern die Zahl 37043. Die Berechnung des Datums erfolgt in *Excel* anschließend mit dieser Zahl.

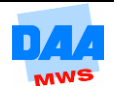

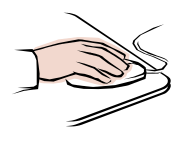

Öffnen Sie eine neue Arbeitsmappe und speichern Sie diese bitte in Ihrem Ordner.
Geben Sie in Zelle A1 der Tabelle das Datum 1.1.2000 ein.

|   | А          | В |
|---|------------|---|
| 1 | 01.01.2000 |   |
| 2 |            |   |

*Excel* interpretiert die Eingabe von Zahlen in der Kombination mit den Punkten als Datumsformat und füllt fehlende Nullen ggf. auf. Auch die Eingabe von Zahlen in folgender Kombination erkennt *Excel* als Datum: 1/1/2000, 1-1-2000 und Sie können über den Zahlenblock schneller die Zahlen eingeben.

| <ul> <li>Ändern Sie das Format von Datum um in ZAHL.</li> <li>In der Zelle wird das Datum als Zahl 36526 dargestellt.</li> </ul>                                    | Zahlen Ausrichtung Schrift Rah<br>Kategorie:<br>Standard<br>Zahl<br>Währung       |  |  |  |  |  |
|----------------------------------------------------------------------------------------------------|-----------------------------------------------------------------------------------|--|--|--|--|--|
| Excel zählt die Tage vom 01.01.1900<br>und zeigt die Differenz 36526 in Tage                                                                                        | bis zum 01.01.2000<br>n an. 1 36526,00                                            |  |  |  |  |  |
| Geben Sie in der Zelle A2 Ihr Geburtsdat                                                                                                    | Geben Sie in der Zelle A2 Ihr Geburtsdatum ein.     A     2     29.06.1985        |  |  |  |  |  |
| <ul> <li>Formatieren Sie Ihr Geburtsdatum in Standard oder<br/>Zahl, zeigt Ihnen <i>Excel</i> an, wie viele Tage nach dem<br/>1.1.1900 Sie geboren sind.</li> </ul> |                                                                                   |  |  |  |  |  |
| <ul> <li>Geben Sie in Zelle A3 das heutige<br/>Tagesdatum ein.</li> <li>Geben Sie in Zelle B3 Ihr Geburtsdatum ein.</li> </ul>                                      | A B<br>3 02.07.2011 28.06.1982                                                    |  |  |  |  |  |
| <ul> <li>Subtrahieren Sie Ihr<br/>Geburtsdatum vom heutigen<br/>Datum in der Zelle C3.</li> <li><i>Excel</i> zeigt Ihr Alter in Tagen an.</li> </ul>                | C3     fx     =A3-B3       A     B     C       02.07.2011     28.06.1982     1059 |  |  |  |  |  |

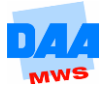

#### 5.1.2 Uhrzeit-Werte

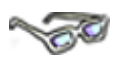

Excel wandelt intern jede im Zeitformat eingegebene Zahl, z. B. 12:00 Uhr, in eine Dezimal-Zahl um. Damit dies funktioniert, verwendet Excel bei der Berechnung von Uhrzeiten nur die Zahlen zwischen 0 und 1. Die 1 steht hierbei für 24:00 Uhr und der Wert 0.5 steht z. B. für 12:00 Uhr bzw. 0.25 für 6:00 Uhr usw.

Die Zeiteingabe wird dabei von Excel durch 24 dividiert. Für die Zeitangabe 24:00 Uhr ermittelt Excel intern also den Wert 1 (24,00/24), für 12:00 Uhr den internen Wert 0.5 (12,00/24) usw.

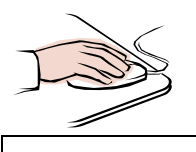

- Aktivieren Sie ein neues Arbeitsblatt.
- Geben Sie in die Zelle A1 die Uhrzeit 12:30 ein.

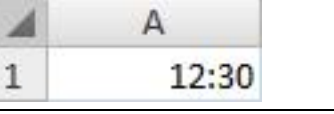

Durch den Doppelpunkt erkennt Excel automatisch die Formatierung Uhrzeit.

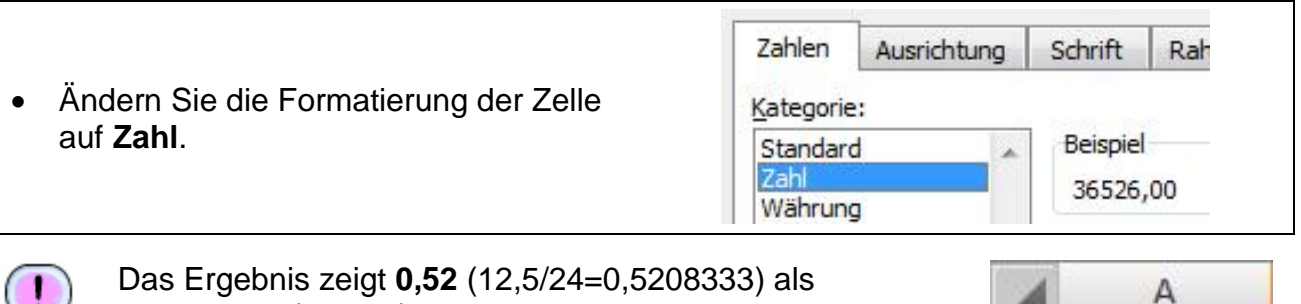

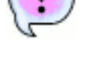

zweistellige (interne) Dezimalzahl an.

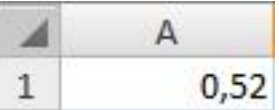

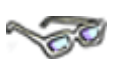

Möchten Sie eine andere Darstellung des Zeitformates erreichen, so können Sie über den Menüpunkt Zellen formatieren im Bereich Zahl diese Einstellung vornehmen. Hier müssen Sie nur die Kategorie Datum oder Uhrzeit wählen. Die Uhrzeit wird standardmäßig im Format 00:00 bis 23:59 angezeigt. Wenn Sie das Uhrzeit-Format im Sinne von Zeitstunden benötigen (z. B. die geleistete Arbeitszeit), können Sie die 24-Stunden-Überschreitung im Zeit-Zahlenformat 37:30:55 aufheben.

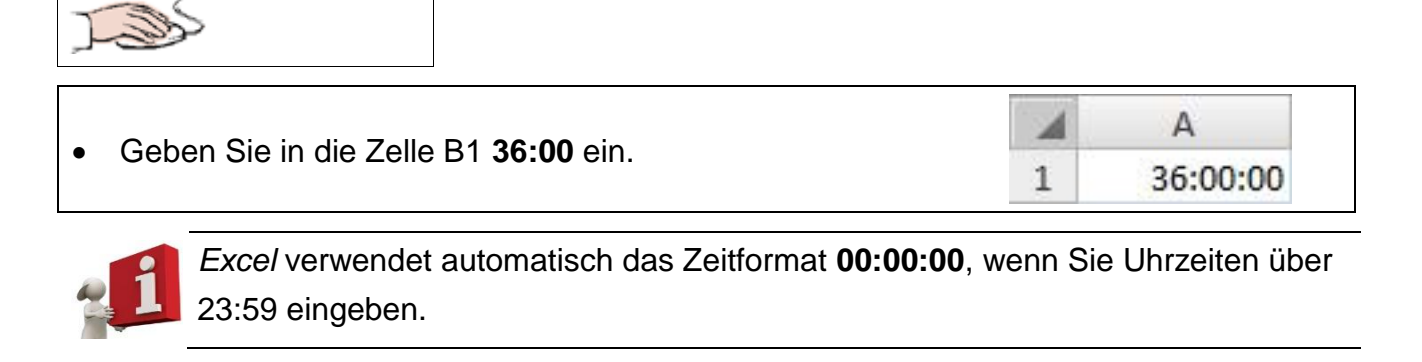

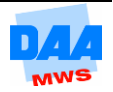

Stellen Sie für die Zelle B1 das Zahlenformat Zahl ein.
 Die interne Dezimalzahl, die hinter der Uhrzeit steht, wird angezeigt.
 Rechnen Sie die Zahl 1,50 so um, dass die Stundenanzahl (36) ausgegeben wird.
 Dazu multiplizieren Sie die Zelle mit 24.

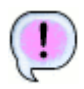

Excel zeigt den Stundenwert als Dezimalzahl an.

|   | В     |
|---|-------|
| 1 | 36,00 |

- Speichern und schließen Sie die Arbeitsmappe unter einem Namen Ihrer Wahl.
- Vergleichen Sie bei Bedarf Ihre Lösung mit dem Lösungsvorschlag 500\_ama\_loes.

## 5.2 Datums- und Zeit-Funktionen

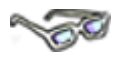

Neben der direkten Eingabe und Speicherung von Datums- und Zeitwerten in Zellen bietet *Excel* die Möglichkeit, Datumsberechnungen und Zeitwertberechnungen mithilfe von Funktionen durchzuführen. Die Funktionsübersicht bietet dafür eine eigene Kategorie mit einigen Grundfunktionen an. Aktivieren Sie diese Übersicht über die Schaltfläche fx.

Im Folgenden lernen Sie zunächst einige Zeitfunktionen kennen, die Sie sich über die Excel-Hilfe erarbeiten.

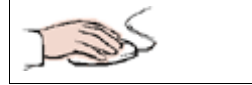

- Öffnen Sie die Arbeitsmappe 501\_ama.
- Aktivieren Sie das Arbeitsblatt Zeitfunktionen.
- Sie sehen nebenstehende Tabelle.

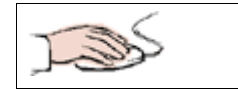

 Schlagen Sie in der Online-Hilfe von Excel die Schreibweise und Aufgabe der angegebenen Funktionen nach.

Klicken Sie dazu auf das blaue Fragezeichen in der

| _            | - |   |   | 23 |  |
|--------------|---|---|---|----|--|
| ۵            | ? |   | ē | 23 |  |
| Ausrichten 👻 | h | 2 |   |    |  |

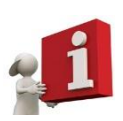

Die *Excel*-Hilfe eignet sich hervorragend dazu, um sich über Sinn und Einsatz von Funktionen zu informieren. Geben Sie den Namen der Funktion als Suchbegriff in der *Excel*-Hilfe ein.

oberen rechten Ecke.

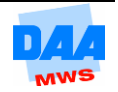

- Erkunden Sie die **Office-Hilfe** am Beispiel der Funktion **HEUTE**.
- Geben Sie im **Suchfeld** den Suchbegriff **heute (1)** ein.
- Klicken Sie danach auf Suchen (2).

Die gefundenen Einträge werden angezeigt.

 Klicken Sie auf einen entsprechenden Sucheintrag hier folgender: Einfügen des aktuellen Datums und der Uhrzeit in einer Zelle (3) um die entsprechende Hilfeseite zu öffnen.

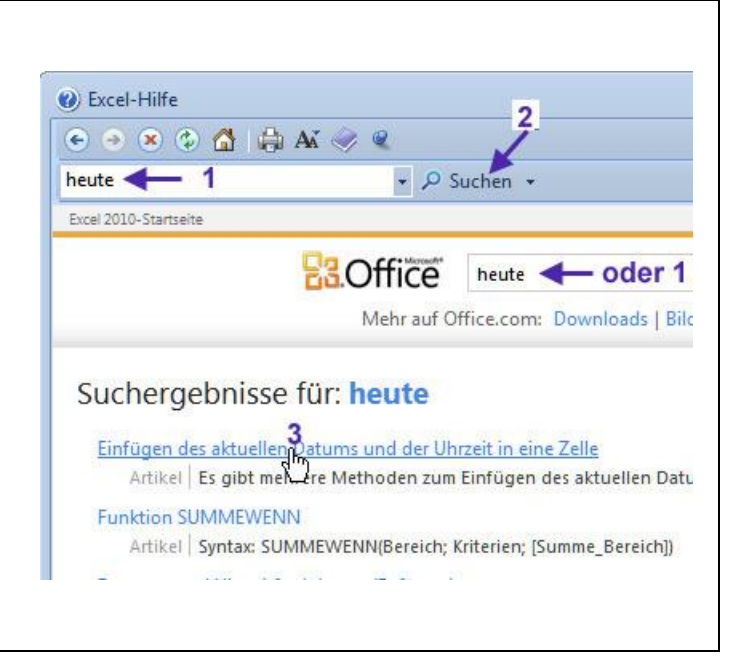

Die Anordnung der Hilfethemen kann bei Ihnen von dem zuvor gezeigten Bild und den folgenden z. B. nach einem Update abweichen. Die Hilfethemen sind anschließend evtl. an einer anderen Stelle zu finden aber weiterhin vorhanden.

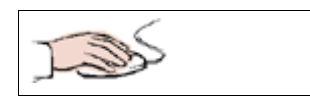

- Auf dieser Hilfeseite wird Ihnen erklärt, welche Möglichkeiten Sie haben, und wie Sie weiter verfahren können.
- Wie Sie sehen, hilft Ihnen der allgemeine Text auf dieser Hilfeseite nicht weiter.
- Unter der Überschrift Was möchten Sie tun? haben Sie zwei weitere Möglichkeiten:
  - einmal die Erstellung eines statischen Datums und
  - einmal die Erstellung eines aktualisierbaren Datums.
- Wählen Sie den zweiten Eintrag.

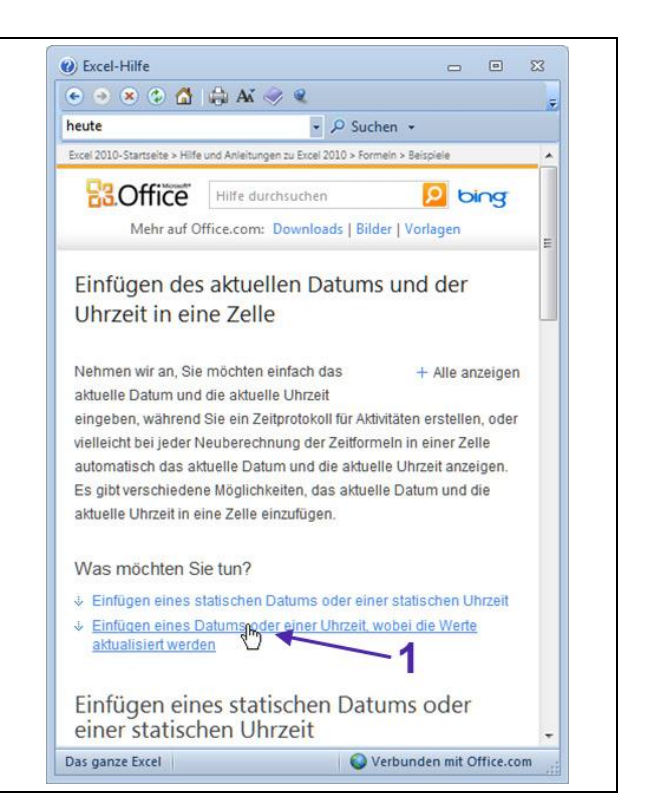

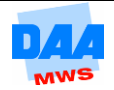

•

•

•

Seite.

Zelle.

die jeweiligen Funktionen

aufgebaut sind.

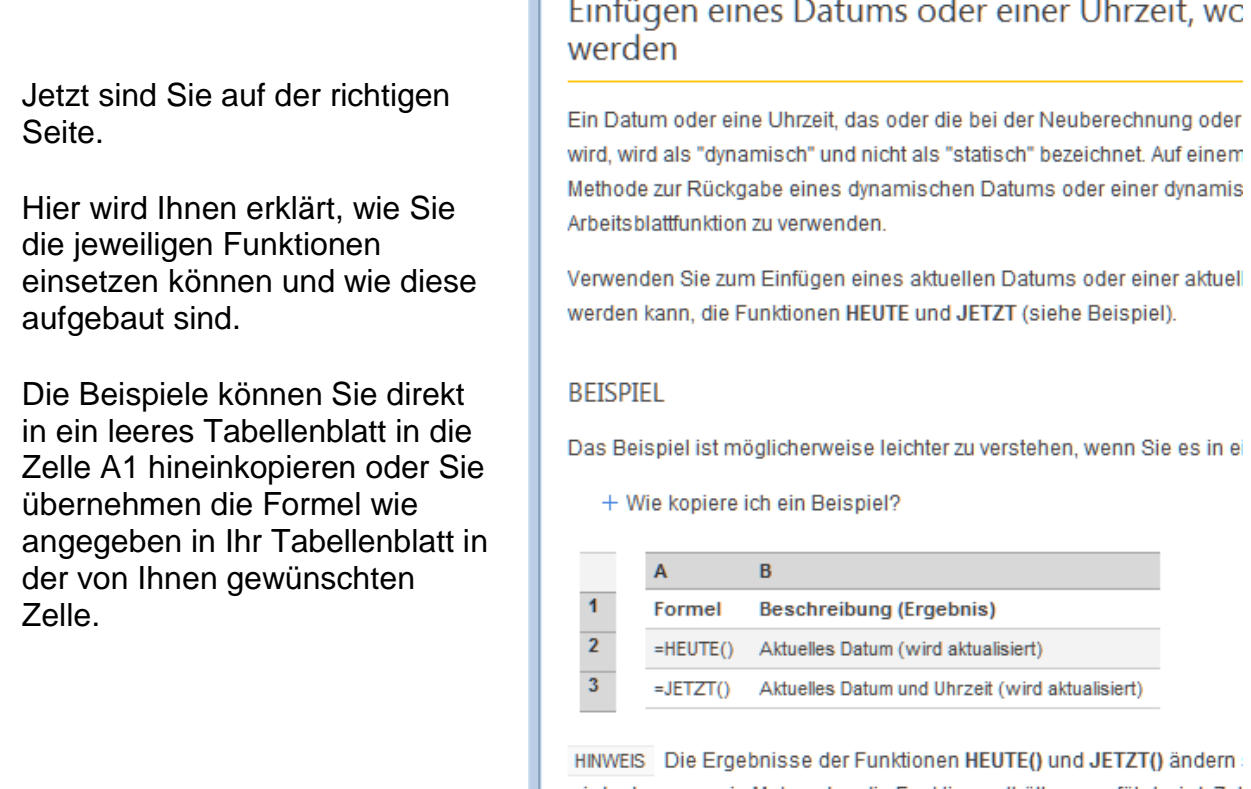

wird oder wenn ein Makro, das die Funktion enthält, ausgeführt wird. Zel nicht laufend aktualisiert. Datum und Uhrzeit werden von der Systemuhr

- Auf dem Arbeitsblatt Zeitfunktionen sehen Sie zwei Spalten.
- In der ersten Spalte sind die • Funktionsnamen aufgelistet, die Sie über die Office-Hilfe suchen.
- In die zweite Spalte geben Sie bitte die Funktionen als Beispiel ein.
  - Formelansicht der Funktionen HEUTE und JETZT.

|   | A             | В                |
|---|---------------|------------------|
| 1 | Funktionsname | Beispiel         |
| 2 | Heute         | 26.08.2009       |
| 3 | Jetzt         | 26.08.2009 14:22 |

|   | Α             | В        |
|---|---------------|----------|
| 1 | Funktionsname | Beispiel |
| 2 | Heute         | =HEUTE() |
| 3 | Jetzt         | =JETZT() |

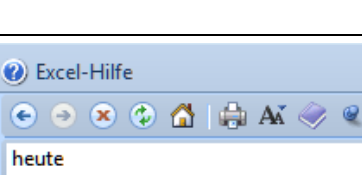

🝷 🔎 Suchen 🝷

Einfügen eines Datums oder einer Uhrzeit, wo

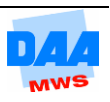

## 5.3 Die Funktionen ARBEITSTAG und NETTOARBEITSTAGE

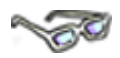

Die Funktionen **ARBEITSTAG** und **NETTOARBEITSTAGE** sind Zeitfunktionen, die immer dann nützlich sind, wenn es um die Berechnung von Zeiträumen geht und dabei Feiertage sowie Wochenenden herausgerechnet werden müssen.

#### **Die Funktion ARBEITSTAG**

Die Funktion ARBEITSTAG berechnet das **Enddatum**, wenn das Ausgangsdatum sowie die Anzahl der zukünftigen Arbeitstage bekannt sind.

#### Die Funktion NETTOARBEITSTAGE

Die Funktion NETTOARBEITSTAGE berechnet, wie viele Arbeitstage **zwischen** einem **Ausgangsdatum** und einem **Enddatum** liegen.

Beide Funktionen berücksichtigen in der Zeitrechnung von *Excel* die Wochenenden nicht und gehen – gewerkschaftsfreundlich – von einer 5-Tage-Arbeitswoche aus. Als erste Vorbereitung müssen zunächst die freien Tage in diesem Jahr definiert werden. Feiertage, feststehende Betriebsferien usw.

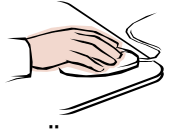

- Öffnen Sie eine neue Arbeitsmappe und speichern Sie diese als 502\_ama.
- Benennen Sie ein Arbeitsblatt Feiertage.
- Suchen Sie im Internet eine **Feiertagsliste** für das Jahr **2012** mit allen Feiertagen für **Nordrhein-Westfalen**.
- Erstellen Sie auf dem Arbeitsblatt eine Feiertagsliste von Nordrhein-Westfalen wie beispielsweise unter Beginn Eingabe zu sehen:

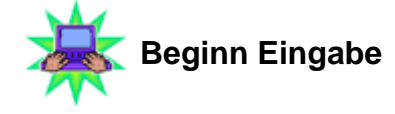

| -  |                            |            |
|----|----------------------------|------------|
|    | А                          | В          |
| 1  | Neujahr:                   | 01.01.2012 |
| 2  | Karfreitag:                | 06.04.2012 |
| 3  | Ostermontag:               | 09.04.2012 |
| 4  | Tag der Arbeit:            | 01.05.2012 |
| 5  | Christi Himmelfahrt:       | 17.05.2012 |
| 6  | Pfingstmontag:             | 28.05.2012 |
| 7  | Fronleichnam:              | 07.06.2012 |
| 8  | Tag der Deutschen Einheit: | 03.10.2012 |
| 9  | Allerheiligen:             | 01.11.2012 |
| 10 | 1. Weihnachtstag:          | 25.12.2012 |
| 11 | 2. Weihnachtstag:          | 26.12.2012 |

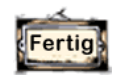

#### Eingabe Ende

Denken Sie bitte an die Funktion Inhalte einfügen!

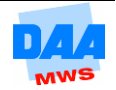

• Speichern Sie die Arbeitsmappe unter gleichem Namen in Ihrem Ordner und lassen Sie die Arbeitsmappe bitte geöffnet.

### 5.3.1 Die Funktion ARBEITSTAG

# <u>~</u>70

Ausgehend von einem **Anfangsdatum** soll berechnet werden, welches **Zieldatum** sich ergibt, wenn Sie eine bestimmte Anzahl von Arbeitstagen weiter rechnen. Hierfür benötigen Sie die Funktion ARBEITSTAG.

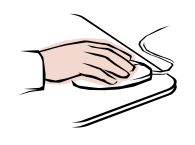

- Die Arbeitsmappe 502\_ama ist geöffnet.
- Aktivieren Sie das nächste freie Arbeitsblatt in der Arbeitsmappe und benennen Sie es **Fkt\_Arbeitstag**.
- Erstellen Sie eine Tabelle wie unter **Beginn Eingabe** zu sehen Formatierungen und Farbgestaltung nach Ihrer Wahl:

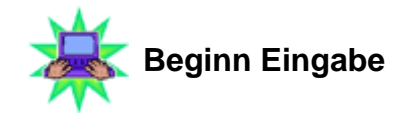

|   | А                 | В        |
|---|-------------------|----------|
| 1 | Die Funktion Arbe | eitstage |
| 2 | Anfangsdatum      |          |
| 3 | Anzahl der Tage   |          |
| 4 | Enddatum          |          |

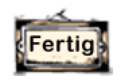

|   | Als Ausgangsdatum tragen Sie den <b>02.10.2012</b> ein. |   | А                | В          |
|---|---------------------------------------------------------|---|------------------|------------|
|   |                                                         | 1 | Die Funktion Arb | eitstage   |
| • |                                                         | 2 | Anfangsdatum     | 02.10.2012 |
|   |                                                         | 3 | Anzahl der Tage  |            |
|   |                                                         | 4 | Enddatum         |            |

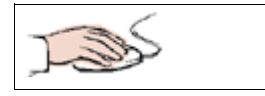

- Als Anzahl der weiter zu zählenden Arbeitstage tragen Sie eine **2** ein.
- Gesucht wird damit das Datum des 2. Arbeitstages nach dem Anfangsdatum.

|   | А                 | В          |   |
|---|-------------------|------------|---|
| 1 | Die Funktion Arbe | eitstage   |   |
| 2 | Anfangsdatum      | 02.10.2012 |   |
| 3 | Anzahl der Tage   | 2          | _ |
| 4 | Enddatum          |            |   |

| • | Das Enddatum erstellen Sie mit der | ARBEITSTAG    |  |
|---|------------------------------------|---------------|--|
|   | Funktion ARBEITSTAG mithilfe des   | Ausgangsdatum |  |
| • | Funktionsassistenten.              | Таде          |  |
| • | Argumente.                         | Freie_Tage    |  |

- Die Angabe des Ausgangsdatums (Ausgangsdatum).
- Die Anzahl der weiter zu zählenden Arbeitstage (Tage).
- Die Liste der freien Tage (Feiertage).

| Tragen Sie die einzelnen Argumente ein:                                            |                       |                                           |         |
|------------------------------------------------------------------------------------|-----------------------|-------------------------------------------|---------|
| <ul> <li>Anzahl der Arbeitstage Zelle B3.</li> </ul>                               | Ausgangsdatum<br>Tage | B2 = 41184<br>B3 = 2                      |         |
| <ul> <li>Für das Argument Freie_Tage<br/>verwenden Sie die Liste in dem</li> </ul> | Freie_Tage            | Feiertage!B1:B11         Feiertage!B1:B11 | 1005;4: |

Arbeitsblatt Feiertage.

| In obigem Beispiel wurde kein Name        |
|-------------------------------------------|
| vergeben, um Ihnen zu zeigen, welcher     |
| Datenbereich hier verwendet wird. Optimal |
| wäre es, wenn Sie einen Namen vergeben.   |

- Bestätigen Sie mit **OK**.
- Formatieren Sie das Ergebnis als Datum.
- Nebenstehend die Ergebnistabelle.
- Die Arbeitstage wurden einfach weiter gezählt.
- Verändern Sie die Anzahl der Tage auf 5 und
- schauen Sie, was passiert.
- 1Die Funktion Arbeitstage2Anfangsdatum02.10.2012

A

3 Anzahl der Tage 4 Enddatum 2 05.10.2012

В

Die Funktion ARBEITSTAG bezieht das **Ausgangsdatum** selbst **nicht** mit in die Berechnung ein, sondern rechnet erst ab dem **nächsten Arbeitstag**.

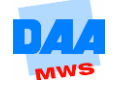

|   | А                | В          |  |
|---|------------------|------------|--|
| 1 | Die Funktion Arb | eitstage   |  |
| 2 | Anfangsdatum     | 02.10.2012 |  |
| 3 | Anzahl der Tage  | 5          |  |
| 4 | Enddatum         | 10.10.2012 |  |

#### Anfangsdatum = Arbeitstag?

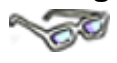

Berücksichtigen Sie immer, dass die Funktion ARBEITSTAG das Ausgangsdatum (den ersten Tag) nicht mit einbezieht. Liegt nämlich der Fall vor, dass das **Anfangsdatum** als Arbeitstag mitberücksichtigt werden soll, eben weil es ja das Anfangsdatum eines Arbeitsbeginns, Fortbildungsbeginns usw. ist und somit der erste Tag, von dem aus das Enddatum ermittelt werden soll, so müssen Sie das Ausgangsdatum in der Formel um – **1 Arbeitstag** korrigieren, um ein korrektes Enddatum zu erhalten.

Entsprechend ist Ihre Formel folgendermaßen zu verändern:

# =ARBEITSTAG(B2-1;B3;Feiertage!B1:B11)

Ist der **02.10.2012 der Arbeitsbeginn**, dann ist das Enddatum der **05.10.** bei einer Anzahl von **2 Tagen**. Ändern Sie die Formel ARBEITSTAG (Formel ergänzen), erhalten Sie als Ergebnis den **04.10.2012** (02.10. und 4.10. = Arbeitstag (= 2 ges.), 03.10. = Feiertag).

|             | Ergebnis: |                  |                    | Formelansicht: |   |                          |                                       |
|-------------|-----------|------------------|--------------------|----------------|---|--------------------------|---------------------------------------|
| $( \cdot )$ |           | А                | В                  |                |   | А                        | В                                     |
| 1           | 1         | Die Eunktion Arb | nktion Arbeitstage |                | 1 | Die Funktion Arbeitstage |                                       |
|             | -         | Die Funktion Arb | chistage           |                | 2 | Anfangsdatum             | 41184                                 |
|             | 2         | Anfangsdatum     | 02.10.2012         |                | 3 | Anzahl der Tage          | 2                                     |
|             | 3         | Anzahl der Tage  | 2                  |                | 4 | Enddatum                 | =ARBEITSTAG(B2-1;B3;Feiertage!B1:B11) |
|             | 4         | Enddatum         | 04.10.2012         |                |   |                          |                                       |

• Speichern Sie die Arbeitsmappe unter gleichem Namen in Ihrem Ordner und lassen Sie die Arbeitsmappe bitte geöffnet.

### 5.3.2 Die Funktion NETTOARBEITSTAGE

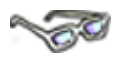

Mit der Funktion **NETTOARBEITSTAGE** können Sie ermitteln, wie viele Arbeitstage **zwischen 2 Datumsangaben** liegen. Sie benötigt ebenfalls drei Argumente:

- ✓ Ein Ausgangsdatum
- ✓ Ein Enddatum
- ✓ Eine Liste der freien Tage

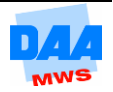

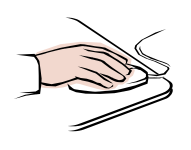

- Ihre Arbeitsmappe 502\_ama ist noch geöffnet.
- Aktivieren Sie ein leeres Arbeitsblatt und benennen Sie es Fkt\_Nettoarbeitstag.
- Erstellen Sie eine Tabelle wie nachfolgend unter Beginn Eingabe angegeben. Formate und Farbgestaltung nach Ihrer Wahl.

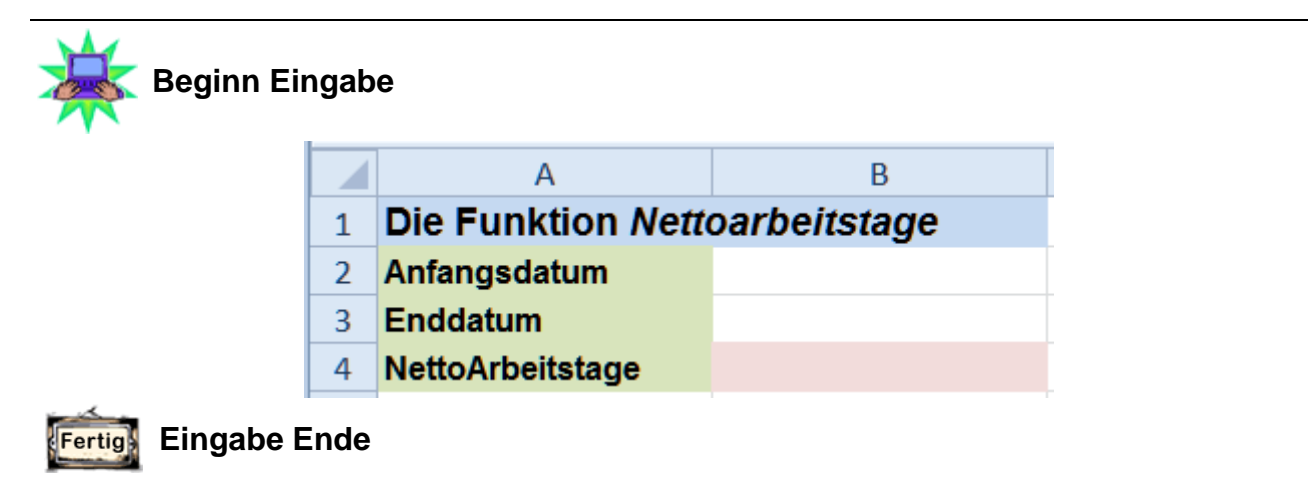

- А В Tragen Sie als • 1 Die Funktion Nettoarbeitstage Ausgangsdatum den Wert 02.10.2012 ein. 2 Anfangsdatum 02.10.2012 Tragen Sie als Enddatum den • 3 Enddatum 04.10.2012 04.10.2012 ein. 4 NettoArbeitstage
- In Zelle B4 eröffnen Sie die Funktion NETTOARBEITSTAGE mit dem Funktionsassistenten und erstellen die Funktion:
   Freie\_Tage
   In Zelle B4 eröffnen Sie die Funktion METTOARBEITSTAGE Ausgangsdatum Freie\_Tage
- Ausgangsdatum Zelle B2. NETTOARBEITSTAGE Enddatum Zelle B3. • Ausgangsdatum B2 Für das Argument Freie Tage • Enddatum **B**3 verwenden Sie die Liste vom Freie\_Tage Feiertage!B1:B11 1 Arbeitsblatt Feiertage.

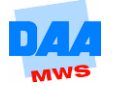

|   | А                  | В            |
|---|--------------------|--------------|
| 1 | Die Funktion Nette | oarbeitstage |
| 2 | Anfangsdatum       | 02.10.2012   |
| 3 | Enddatum           | 04.10.2012   |
| 4 | NettoArbeitstage   | 02.01.1900   |

Formatieren Sie das Ergebnis als Zahl. •

А

2 Anfangsdatum 3 Enddatum

4 NettoArbeitstage

1 Die Funktion Nettoarbeitstage

|           | Ergebnis: |        |  |
|-----------|-----------|--------|--|
| $(\cdot)$ |           |        |  |
|           | 1         | Die Er |  |

| Formelansicht: |  |
|----------------|--|
|                |  |

|   | А                             | В                                         |  |  |  |  |
|---|-------------------------------|-------------------------------------------|--|--|--|--|
| 1 | Die Funktion Nettoarbeitstage |                                           |  |  |  |  |
| 2 | Anfangsdatum                  | 41184                                     |  |  |  |  |
| 3 | B Enddatum 41186              |                                           |  |  |  |  |
| 4 | NettoArbeitstage              | =NETTOARBEITSTAGE(B2;B3;Feiertage!B1:B11) |  |  |  |  |

Speichern Sie die Arbeitsmappe unter gleichem Namen in Ihrem Ordner. •

02.10.2012

04.10.2012

2,00

В

Vergleichen Sie bei Bedarf Ihre Lösung mit der Lösungsarbeitsmappe **502\_ama\_loes**. •

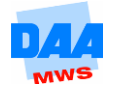